| DC4-R                                                                                                    | 5 DIGITAL<br>ME                                 | MICRO-PROCESS RPM / LINE-SPEED<br>FER with ALARM / ANALOG OUTPUT /                                                        | /FREQUENCY<br>RS-485                               | MAN                       | IUAL                   |           |
|----------------------------------------------------------------------------------------------------|-------------------------------------------------|----------------------------------------------------------------------------------------------------|----------------------------------------------------|---------------------------|------------------------|-----------|
| * Please understand key indicators & functions at the first operation.                                                                                                    |                                                 |                                                                                                    |                                                    |                           |                        |           |
|                                                                                                    | FRO                                             | NT PANEL & KEY FUN                                                                                                    | CTIONS                                             |                           |                        |           |
| Enter Key & Shift Key & Up Key Down Key                                                                                                    |                                                 |                                                                                                    |                                                    |                           |                        |           |
| Key Name                                                                                                    | Symbol                                          | Descrip                                                                                                    | tions                                              |                           |                        |           |
| Enter Key &<br>Save Key                                                                                                    | ENT                                             | <ol> <li>In the measuring status, press th</li> <li>In the parameter setting, press t</li> <li>next parameter.</li> </ol> | is key can enter<br>his key can save               | to param<br>e the valu    | eter pag<br>e & go t   | jes.<br>O |
| Shift Key &<br>Leaving Key                                                                                                    | $\Diamond$                                      | 1. In the any status, press this key f<br>2. In the parameter setting , press t                                           | or 1 sec can go b<br>his key can mov               | back the p<br>ve the cur  | orevious<br>sor left.  | page      |
| Uр Кеу                                                                                                    | $\bigcirc$                                      | <ol> <li>In the parameter group, press this</li> <li>In the parameter setting , press</li> </ol>                          | s key can go on te<br>this key can dec             | o the nex<br>crease the   | t parame<br>e digits.  | eter.     |
| Down Key                                                                                                    | $\bigtriangledown$                              | <ol> <li>In the parameter group, press this</li> <li>In the parameter setting , press</li> </ol>                          | s key can go bacl<br>this key can dec              | k to the la<br>crease the | ist parar<br>e digits. | neter.    |
| <ul> <li>**1. The following block charts are parameters codes, parameter codes &amp; parameters will alternate flashing if the parameters can be modified.</li> <li>2. To modify the parameters, please press &lt; , and press ENT to save the parameter after the modification.</li> <li>3. Please don't forget the new pass code after modification.</li> <li>4. In any pages, press &lt; , or don't press any keys for 2 minutes that will back to measuring status.</li> </ul>                                                                                                    |                                                 |                                                                                                    |                                                    |                           |                        |           |
| WIRING CONNECTION & ADJUSTMENT                                                                                                    |                                                 |                                                                                                    |                                                    |                           |                        |           |
| Relay output:     B C A     C A     C A | B C A<br>B C A<br>B B B B B B<br>12 13 14 15 16 | Analog output:     Upper     9 10 11 12 13 14 15 16                                                                       | DIP SWITCH<br>NPN CO<br>PNP<br>Contact C           | 1 2<br>DN 0N<br>DN 0N     | 3 4                    | 5<br>0N   |
| Lower Lower Lower                                                                                                    | 4 5 6 7 8                                       | ● RS-485:<br>Upper                                                                                                    | DC 5Vp<br>DC 12Vp<br>DC 24Vp<br>**D-S down is "ON" |                           | ON ON                  |           |

| GENERAL MODE OPERATING PROCEDURES                                                         |                                                                                                    |                                                                                                    |                                      |
|-------------------------------------------------------------------------------------------|----------------------------------------------------------------------------------------------------|----------------------------------------------------------------------------------------------------|--------------------------------------|
| Block Charts                                                                              | Display                                                                                                    | Descriptions                                                                                                    | Default                              |
| Power ON                                                                                  |                                                                                                    | Max / Min Value & Alarm Setpoint                                                                                                    |                                      |
| <b>⊢→</b> _/ <u>//////</u>                                                                | Mea suring Status                                                                                                    | Present value for measurement                                                                                                    |                                      |
| Press C for 1 sec                                                                         | Min Value Display                                                                                                    | $\operatorname{Press} \bigcirc \bigtriangledown$ to go on / go back to the next(last) parameter .                                                                                               | 0000                                 |
|                                                                                           | Max Value Display                                                                                                    | Press $\triangle \bigtriangledown$ to go on / go back to the next(last) parameter.                                                                                                    | 0000                                 |
|                                                                                           | Max / Min Reset<br>Setting (M.rst)                                                                                                    | Press ENT to enter the setting, and rese t the Max/Min value.                                                                                                    |                                      |
|                                                                                           | Alarm 1 Setpoint<br>(rY1.SP)                                                                                                    | Press ENT to enter the setting, and modify alarm 1 setpoint.                                                                                                    | 0000                                 |
|                                                                                           | Alarm 2 Setpoint<br>(rY2.SP)                                                                                                    | Press ENT to enter the setting, and modify alarm 1 setpoint.                                                                                                    | 0000                                 |
|                                                                                           | Alarm 1 Reset<br>Setting (M.rst)                                                                                                    | Press ENT to enter the setting, and rese t alarm.                                                                                                    | 0000                                 |
|                                                                                           | Software Version<br>Display                                                                                                    | Press $	riangle \nabla$ to go on / go back to the next(last) parameter.                                                                                                    | 0000                                 |
| emark: 1. There are 2<br>"Analog Ou<br>2. Press 1 to<br>for modific:<br>3. Some of op     | ation or saving the second second sec | p (Ao)" & "RS485 Setting Group (rS485)" for modification<br>p page, and press ENT to enter each group or parameter<br>parameters.<br>f parameter pages still exist, but the functions are disab | inp(IELAT) ,<br>on.<br>r page<br>le. |
| Rower On                                                                                  | Display                                                                                                    | Descriptions                                                                                                    | Default                              |
|                                                                                           |                                                                                                    | Parameter Group Setting Procedures                                                                                                    |                                      |
| 1000.0                                                                                    | Mea suring Status                                                                                                    | Present value for measurement                                                                                                    |                                      |
|                                                                                           | Pass Code<br>(P.Cod)                                                                                                    | Press <⊅☆ to enter pass code.                                                                                                    | 0000                                 |
| NO P.Code Correct                                                                         |                                                                                                    | Pass code is correct that will enter to parameter groups<br>Pass code is wrong that will back to measuring status.                                                                              |                                      |
| Press <☐1 sec       Press <☐1 sec       F S 4B5       Press <☐1 sec         Press <☐1 sec |                                                                                                    |                                                                                                    |                                      |
|                                                                                           |                                                                                                    |                                                                                                    |                                      |

R

|                     | Display                                  | Descriptions                                                                                                    | Default              |
|---------------------|------------------------------------------|----------------------------------------------------------------------------------------------------|----------------------|
|                     | System Setting Page (inPUt)              | System Setting Group Procedures                                                                                                    |                      |
|                     | Input Type<br>Setting (Pv.tYP)           | Press ENT enter to the setting, and modify the input type.<br>(RPM/Linear-Speed/Frequency)                                                                                                    | Customers<br>specify |
|                     | PPR Setting<br>(PPr)                     | Press ENT to enter the setting, and modify ppr (1~9999).                                                                                                    | 000 1                |
|                     | Line-Speed                               | Press ENT to enter the set ting, and modify the unit of line-speed .                                                                                                    | Customers            |
| E.Uni E             | Unit Setting (E.Unit)                    | PS: Line-Speed type available                                                                                                    | specify              |
| d IRit              | Diameter<br>Setting (diAMt)              | Press ENT to enter the setting, and modify the diameter setting.                                                                                                    | 0 1000               |
| Press               | Decimal Point<br>Setting (dP)            | Press ENT to enter the setting, and select decimal point (0, 1, 2, 3)<br>EX: if the value shows "0.00" that means the decimal point is 2 digits.                                                                  | Customers<br>specify |
| Press ↔ ↓           | Display Factor<br>Setting (FACtr)        | Press ENT to enter the setting, and modify display factor setting.                                                                                                    | 1000                 |
| Prose CV            | Display Low Cut<br>Setting (Lo.CUt)      | Press ENT to enter the setting, and modify display low cut to 0 (0~99).                                                                                                    | 0005                 |
|                     | Pulse Time Out<br>Type Setting (ito.md)  | Press ENT to enter the setting, and modify pulse time out mode.                                                                                                    | RULo                 |
|                     | Pulse Time Out<br>Setting (ito)          | Press ENT to enter the setting, and modify pulse time out setting.                                                                                                    | 0.0                  |
|                     | Display Average<br>Setting (AvG)         | Press ENT to enter the setting, and modify display average (1~99).<br>PS: Please use this function for stable display value                                                                                       | 0005                 |
| Press CR.           | Digital Filter<br>Setting (d.FiLt)       | Press ENT to enter the setting, and modify down key setting.                                                                                                    | 0                    |
| Pross ⊕ ↓<br>P.CodE | Pass Code<br>Setting (P.CodE)            | Press EN I to enter the setting, and modify pass code (0~1999 9).<br>PS: Please don't forget the new pass code after modification.                                                                                | 1000                 |
| Press               | Alarm Sotting                            | Alarm Setting Group Procedures                                                                                                    |                      |
| → rELAY             | Page (rELAY)                             | The following steps are only available for alarm output.                                                                                                    |                      |
| ENT ¥               | Alarm Start Band<br>Setting (rY.Sb)      | Press ENT to enter the setting, and modify the value (-99~+99), if the display value don't over this range; the alarm will not be act.                                                                            | 0000                 |
| rss                 | Alarm Start Band<br>Time Setting (rY.Sd) | Press ENT to enter the setting, and modify the value (0~99 sec), if the display<br>value reach alarm start band value; the alarm will be act<br>after this value (sec).(The function is used with "Sb" function.) | 0000                 |
| ress                | Alarm 1 Action<br>Setting (rY1.Md)       | Press ENT to enter the setting, and modify alarm value that is<br>≧(Hi) or <(Lo) for alarm action.                                                                                                    | H,                   |
|                     | Alarm 1Hysteresis<br>Setting (rY1.HY)    | Press ENT to enter the setting, and modify the value, when alarm runs<br>lower or higher display value (depends on alarm action).<br>Alarm setpoint± this range (0~9999) will turn off the alarm                  | 0000                 |
|                     | Alarm 1 Delay Time<br>Setting (rY1.rd)   | Press ENT to enter the setting, and modify the value, when the display value<br>each the alarm value that need to wait for this time (0~99 sec) for alarm action.                                                 | 0000                 |
| гУ !Fd              | Alarm 1 Return Time<br>Setting (rY1.rd)  | Press ENT to enter the settin g, and modify the value, when the display value<br>reach the alarm value that need to wait for this time (0~99 sec) for alarm return.                                               | 0000                 |
| rydyd               | Setting (rY2.Md)                         | Please refer to the above Alarm 1 group settin g procedure.                                                                                                    |                      |
|                     | Setting (rY2.HY)<br>Alarm 2 Delay Time   | <b>3</b> • <b>4 7</b> • <b>1</b> • <b>1</b>                                                                                                    |                      |
|                     | Setting (rY2.rd)                         |                                                                                                    |                      |
|                     | Alarm 2 Return Time<br>Setting (rY2.rd)  |                                                                                                    |                      |

|                        | Display                                  | Descriptions                                                                                                    |         |
|------------------------|------------------------------------------|----------------------------------------------------------------------------------------------------|---------|
|                        |                                          | A/O Setting Group Procedures                                                                                                    |         |
|                        | A/O Setting Page<br>(Ao)                 | The following steps are only available for analog output.                                                                                                    |         |
| Press ENT V<br>Roll YP | A/O Polarity<br>Setting (Ao.tYP)         | Press ENT to enter the setting, and select output for positive or negative pole.<br>PS : Voltage output ,NO: positive pole output (0~+10V)<br>YES: positive & negative pole output (-10~+10V)       | по      |
|                        | A/O Low Scale<br>Setting (Ao.LS)         | Press ENT to enter the setting, and adjust A/O low scale to correspond to the display value (programmable). EX : A/O is 0~10V, the display is 10.0 to output 0V, this value must be set for 10.0    | 0000    |
| Press Cro              | A/O Hi Scale<br>Setting (Ao.HS)          | Press ENT to enter the setting, and adjust A/O hi scale to correspond to the display value (programmable).<br>EX : A/O is 0~10V, the display is 90.0 to output1 0V, this value must be set for 90.0 | 9999    |
|                        | A/O Zero<br>Adjustment (Ao.Zro)          | Pres s ENT to enter the setting, and adjust A/O zero adjustment                                                                                                    | 0000    |
| RoSPn<br>Press         | A/O Span<br>Adjustment (Ao.Spn)          | Pres s ENT to enter the setting, and adjust A/O span adjustment                                                                                                    | 0000    |
|                        | A/O Adjustment<br>Reset Setting(Z.S.CLr) | Pres s ENT to enter the setting, and reset the A/O adjustment.                                                                                                    |         |
|                        |                                          | RS485 Setting Group Procedures                                                                                                    |         |
|                        | RS485 Setting<br>Page (doP)              | The following steps are only available for RS-485.                                                                                                    |         |
| Press                  | Address Setting<br>(Addr)                | Press ENT to enter the setting, and modify address (0~255).                                                                                                    | 1       |
|                        | Baud Rate<br>Setting (bAUd)              | Press ENT to enter the setting, and select baud rate (38400/19200/9600/4800)                                                                                                    | 9600    |
|                        | Parity Setting<br>(PAri)                 | Press ENT to enter the setting, and select parity (n.8.2/n.8.1/even/odd).                                                                                                    | n.5£b.2 |

| Error Code of Self-Diagnosis |                                                  |                                                        |  |  |
|------------------------------|--------------------------------------------------|--------------------------------------------------------|--|--|
| Display                      | Descriptions                                     | Remark                                                 |  |  |
| ouFL                         | Input signal is over input range (+110%).        | **Please check the wiring connection is correct first, |  |  |
| - ouFL                       | Input signal is less than display range (Lo.SC). | if the problem still exist, please return the meter    |  |  |
|                              | Check the wiring.                                | to the factory.                                        |  |  |
|                              |                                                  | •                                                      |  |  |